## DAFTAR GAMBAR

| Gambar 2.1 Metode Scrum[25]                           | . 20 |
|-------------------------------------------------------|------|
| Gambar 3.1 Diagram Alir Penelitian                    | . 30 |
| Gambar 4.1 Halaman Register                           | . 33 |
| Gambar 4.2 Halaman Login                              | . 34 |
| Gambar 4.3 Halaman Lupa Password                      | . 34 |
| Gambar 4.4 Halaman Profil                             | . 35 |
| Gambar 4.5 Halaman Dashboard                          | . 36 |
| Gambar 4.6 Halaman Jenis Surat                        | . 37 |
| Gambar 4.7 Form Halaman Pelayanan                     | . 38 |
| Gambar 4.8 Form - Field Dinamis Halaman Pelayanan     | . 38 |
| Gambar 4.9 Halaman Status                             | . 39 |
| Gambar 4.10 Halaman Surat Masuk                       | . 40 |
| Gambar 4.11 Halaman Dashboard Admin                   | . 40 |
| Gambar 4.12 Halaman Kelola Surat                      | . 41 |
| Gambar 4.13 Fitur <i>Edit</i> - Halaman Kelola Surat  | . 41 |
| Gambar 4.14 Fitur Print - Halaman Kelola Surat        | . 42 |
| Gambar 4.15 Fitur Upload - Halaman Kelola Surat       | . 42 |
| Gambar 4.16 Halaman Data Surat                        | . 43 |
| Gambar 4.17 Fitur Edit Field - Halaman Data Surat     | . 43 |
| Gambar 4.18 Fitur <i>Edit</i> - Halaman Data Surat    | . 44 |
| Gambar 4.19 Fitur Hapus - Halaman Data Surat          | . 44 |
| Gambar 4.20 Halaman Kelola Surat Masuk                | . 45 |
| Gambar 4.21 Fitur Tambah - Halaman Kelola Surat Masuk | . 45 |
| Gambar 4.22 Fitur Edit - Halaman Kelola Surat Masuk   | . 46 |
| Gambar 4.23 Fitur Hapus - Halaman Kelola Surat Masuk  | . 46 |
| Gambar 4.24 Responsive - Halaman Dashboard            | . 47 |
| Gambar 4.25 Responsive - Halaman Jenis Surat          | . 47 |

| Gambar 4.26 Responsive - Halaman Pelayanan                         | . 48 |
|--------------------------------------------------------------------|------|
| Gambar 4.27 Responsive - Halaman Status                            | . 48 |
| Gambar 4.28 Responsive - Halaman Surat Masuk                       | . 49 |
| Gambar 4.29 Responsive - Halaman Profil                            | . 49 |
| Gambar 4.30 Responsive - Halaman Dashboard Admin                   | . 50 |
| Gambar 4.31 Responsive - Halaman Kelola Surat                      | . 50 |
| Gambar 4.32 Responsive - Modal Edit - Halaman Kelola Surat         | . 51 |
| Gambar 4.33 Responsive - Halaman Data Surat                        | . 51 |
| Gambar 4.34 Responsive - Modal Tambah - Halaman Data Surat         | . 52 |
| Gambar 4.35 Responsive - Modal Input Field - Halaman Data Surat    | . 52 |
| Gambar 4.36 Responsive - Modal Edit - Halaman Data Surat           | . 53 |
| Gambar 4.37 Responsive - Halaman Kelola Surat Masuk                | . 53 |
| Gambar 4.38 Responsive - Modal Tambah - Halaman Kelola Surat Masuk | . 54 |
| Gambar 4.39 Responsive - Modal Edit - Halaman Kelola Surat Masuk   | . 54 |
| Gambar 4.40 Fitur Searching                                        | . 55 |
| Gambar 4.41 Flowchart User                                         | . 57 |
| Gambar 4.42 Flowchart Admin                                        | . 59 |
| Gambar 4.43 Class diagram                                          | . 60 |
| Gambar 4.44 Use Case Diagram User                                  | . 62 |
| Gambar 4.45 Use Case Diagram Admin                                 | . 63 |
| Gambar 4.46 Acyivity Diagram Register                              | . 64 |
| Gambar 4.47 Acyivity Diagram Login                                 | . 65 |
| Gambar 4.48 Acyivity Diagram Melihat Jenis Surat                   | . 66 |
| Gambar 4.49 Acyivity Diagram Melakukan Pengajuan Surat             | . 67 |
| Gambar 4.50 Acyivity Diagram Melihat Halaman Status                | . 68 |
| Gambar 4.51 Acyivity Diagram Melihat Surat Masuk                   | . 69 |
| Gambar 4.52 Acyivity Diagram Mengelola Profil                      | . 70 |
| Gambar 4.53 Acyivity Diagram Login Admin                           | . 71 |
| Gambar 4.54 Acyivity Diagram Mengelola Surat                       | . 72 |
| Gambar 4.55 Acyivity Diagram Mengelola Status                      | . 73 |
| Gambar 4.56 Acyivity Diagram Tambah Data Surat                     | . 74 |

| Gambar 4.57 Acyivity Diagram Edit Dan Hapus Data Surat       | . 75 |
|--------------------------------------------------------------|------|
| Gambar 4.58 Acyivity Diagram Tambah Data Surat Masuk         | . 76 |
| Gambar 4.59 Acyivity Diagram Edit Dan Hapus Data Surat Masuk | . 77 |
| Gambar 4.60 Sequence Diagram Login                           | . 78 |
| Gambar 4.61 Sequence Diagram Melihat Jenis Surat             | . 78 |
| Gambar 4.62 Sequence Diagram Pengajuan Surat                 | . 79 |
| Gambar 4.63 Sequence Diagram Melihat Status                  | . 79 |
| Gambar 4.64 Sequence Diagram Melihat Surat Masuk             | . 80 |
| Gambar 4.65 Sequence Diagram Mengelola Profil                | . 80 |
| Gambar 4.66 Sequence Diagram Melihat Halaman Dashboard Admin | . 81 |
| Gambar 4.67 Sequence Diagram Edit Data Pengajuan             | . 81 |
| Gambar 4.68 Sequence Diagram Print Data Pengajuan            | . 82 |
| Gambar 4.69 Sequence Diagram Upload Data Pengajuan           | . 82 |
| Gambar 4.70 Sequence Diagram Tambah Data                     | . 83 |
| Gambar 4.71 Sequence Diagram Edit Data                       | . 83 |
| Gambar 4.72 Sequence Diagram Edit Data                       | . 84 |
| Gambar 4.73 Burndown Chart Sprint 1                          | . 95 |
| Gambar 4.74 Burndown Chart Sprint 2                          | 102  |
| Gambar 4.75 Burndown Chart Sprint 3                          | 108  |
| Gambar 4.76 Burndown Chart Sprint 4                          | 120  |